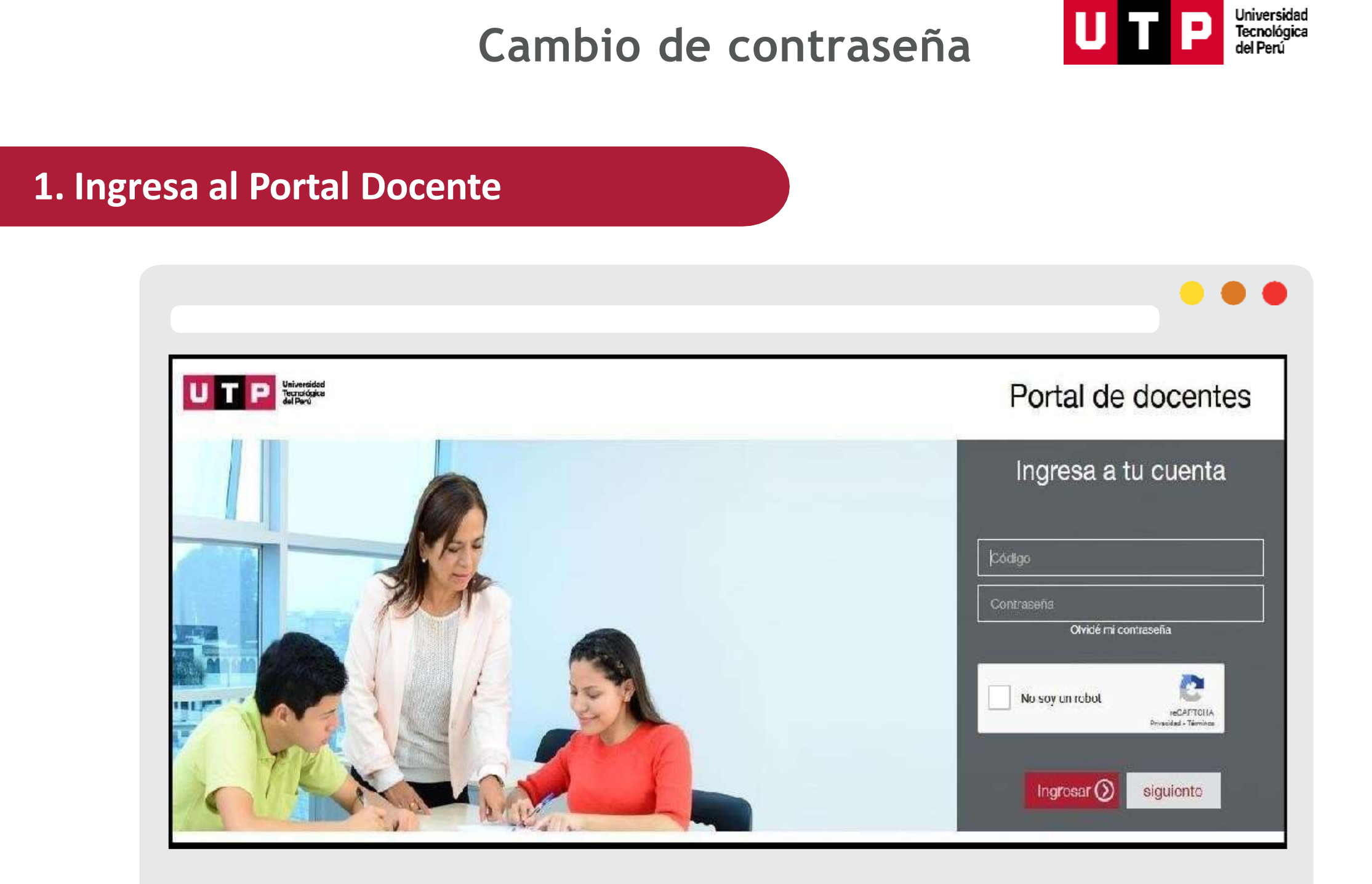

## 2. Ingresa a "Cambiar contraseña"

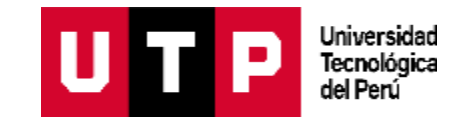

| ortal                         |                   |              |                   |           |                 |           |          |             |            | -                                                                                                    |
|-------------------------------|-------------------|--------------|-------------------|-----------|-----------------|-----------|----------|-------------|------------|----------------------------------------------------------------------------------------------------|
| ocente                        |                   |              | •                 | 2         |                 |           |          | U           | ТР         | The residence in the residence in the re |
|                               | MIS CLA           | SES DE H     | <del>I</del> OY   |           |                 |           |          |             |            |                                                                                                    |
| Inicio                        |                   |              |                   |           |                 |           |          |             |            |                                                                                                    |
| Mis Clases                    | Hora inici        | 0            | Hora fin          | Grado     | Gurso           |           | Tipa     | Aula        | Local      |                                                                                                    |
| Mis Reprogramaciones          |                   |              |                   |           |                 |           |          |             |            |                                                                                                    |
| Mis Rectificaciones de notas  | CARGA             | ACADÉMI      | CA                |           | PRE GRAD        | 0 ~       | 2021 - 0 | Solo 1 Mi 🖌 |            |                                                                                                    |
| Mis Eliminaciones de notas    |                   |              |                   |           | 1               |           |          |             | 1          |                                                                                                    |
| Mis Taileres                  |                   |              |                   |           |                 |           |          |             |            |                                                                                                    |
| Notas Canvas                  | Código            | Guroo        |                   |           | Tipo Clase      | Sección   | Horas    | Asistencia  | r de       | Notas                                                                                                    |
| Seguimiento marcación virtual | AN08 - INT        | RODUCCIÓN    | A LA VIDA UNIVERS | TARIA     | PRESENCIAL      | 21130     | 2        | NUTTO       |            |                                                                                                    |
| Mis Constancias académicas    | ADMINIST          | RACIÓN DE EN | #PRESAS           |           |                 |           |          | ۲           |            | _                                                                                                    |
| Mis Marcaciones               |                   |              |                   |           | Total horas leo | otivas: 2 |          |             |            |                                                                                                    |
| Mis Pagos                     | HORARIO DE CLASES |              |                   |           |                 |           |          |             |            |                                                                                                    |
| Rol de Exámenes               |                   |              |                   |           |                 | -         |          |             |            |                                                                                                    |
| Evaluación y Formación        | Dia               | Semana       |                   |           | Julio 2022      |           |          | Hoy         | 4          |                                                                                                    |
| Información institucional     |                   | Lunes 4      | Marters 5         | Menutes 6 | Jueves 7        | Viene     | s 5      | Sabado 8    | Dontings 1 | 10                                                                                                    |
|                               |                   |              |                   |           |                 |           |          |             |            |                                                                                                    |

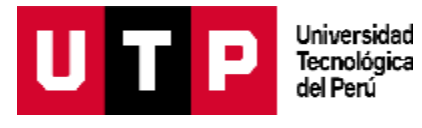

## 3. Ingresa sus credenciales e inicia sesión

| U I P Universidad<br>Tecnológica<br>del Perú |
|----------------------------------------------|
|                                              |
| Cambio de Contraseña                         |
| Accede para modificar tu contraseña.         |
| Usuario                                      |
| Usuario Contraseña actual                    |
| Contraseña                                   |
| Contraseña de tu correo electrónico          |
| Iniciar sesión                               |
| Olvidé mi contraseña                         |

|     | Recuerda que debe contener como<br>mínimo 8 dígitos y al menos:<br>- 1 mayúscula<br>- 1 minúscula<br>- 1 número<br>- 1 caracter especial (!"#\$%/()=?¡) | Recuerda que la nue                                                                |
|-----|----------------------------------------------------------------------------------------------------|------------------------------------------------------------------------------------|
| Por | favor ingresa los datos a continuación:<br>straseña actual *<br>eva contraseña *                                                                        | contraseña no deb<br>tener su nombre, D<br>fecha de nacimiento<br>números y letras |
| Nu  | eva contraseña *                                                                                                    | secuenciales.                                                                      |

Universidad Tecnológica del Perú

UTP

## 5. Para recuperar la contraseña selecciona "Olvidé contraseña" UTP

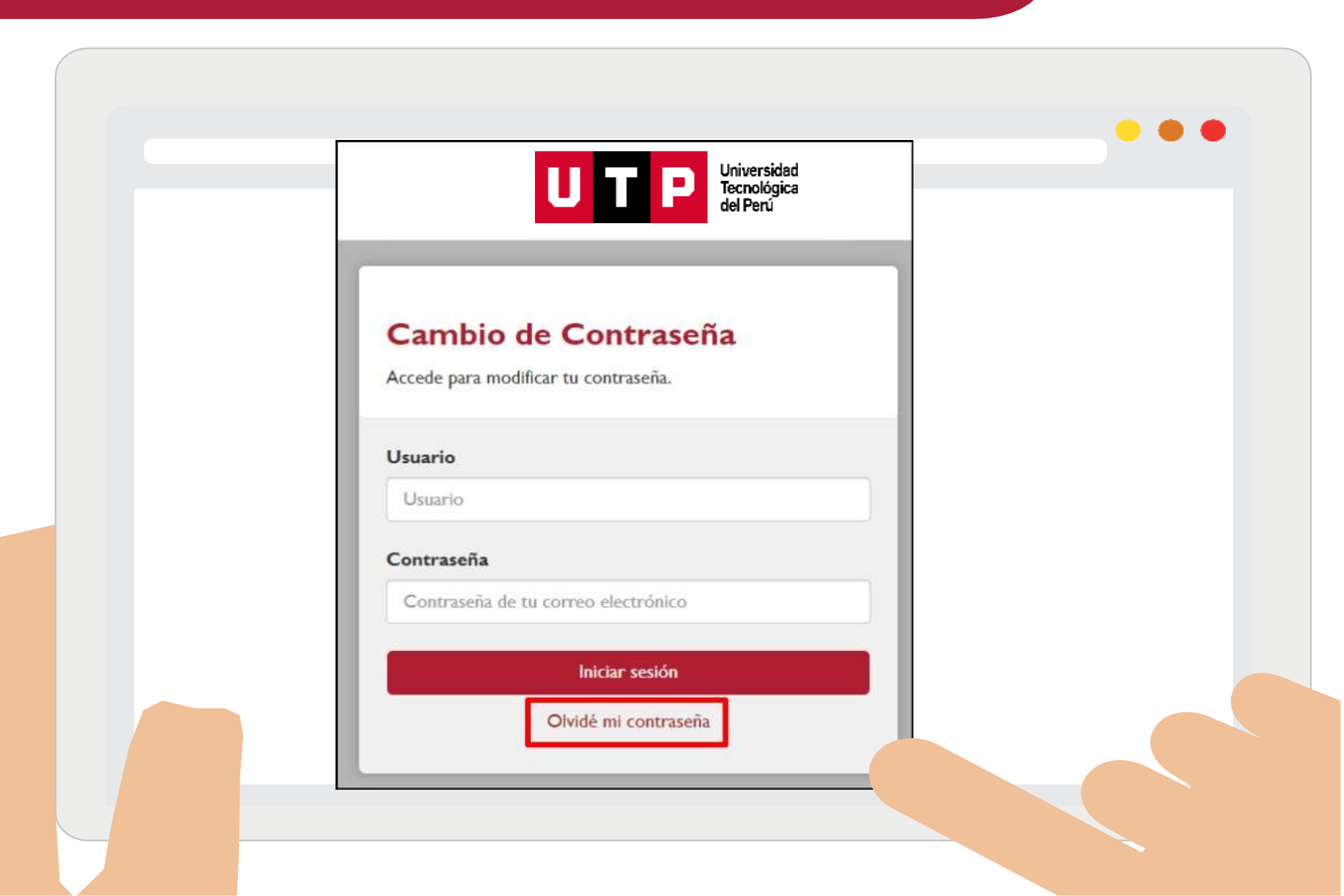

Universidad Tecnológica del Perú

# 6. Ingresa la información solicitada y selecciona "Verificar" UTP

| Código de Usuario                                                              |                          |
|--------------------------------------------------------------------------------|--------------------------|
|                                                                                | Recuerda que el correo   |
| DNI                                                                            | haber sido registrado er |
|                                                                                | nuestro sistema de       |
| Correo electrónico<br>personal                                                 |                          |
| (no se pueden utilizar direcciones @utp.edu.pe ni direcciones<br>@idat.edu.pe) |                          |
| Verificar                                                                      |                          |
|                                                                                |                          |

Universidad Tecnológica del Perú

### 7. Ingresa al enlace y registra la nueva contraseña

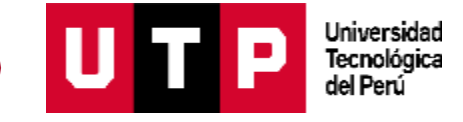

#### Recuperación de Contraseña

Hola

Te enviamos este correo electrónico porque solicitaste restablecer tu contraseña de acceso. Si deseas continuar haz clic en el siguiente enlace o copia y pega todo el texto siguiente en el uri de cualquier navegador web.

http://contrasena.utp.edu.perLogin.aspx?RecoveryKey=5AREAWoxZYzXmsiz%2bb11wkAp7WY74AgR1g7ZZY4Os5WP%2fe8ZGN1oCek1Po3PHhPzao8FoAKgVH50YD0N06Cizf 16eSNPVVF9t3MkY%2fM9RcbCKu8Ol2YtgH8DuzsigPFM

En caso no fuiste tú quien solicitó la modificación, ingresa al siguiente enlace o copla y pega todo el texto siguiente en cualquier navegador para anular la solicitud actual. De no hacerio, nuestro sistema la anulará automáticamente en un máximo de 24 horas.

http://contrasena.utp.edu.pe/Login.aspx?RecovervKey=5AREAWoxZYzXmsiz%2bb11wkAp7WY74AgR1g7ZZY4Os5WP%2feBZGN1oCek1Pa3PHhPzaq8EoAKaVH50YD0N06Clzf I6eSNPVVF9t3MkY%2fM9RcbCKPgXkXEYtH8DuzsigPFM

Atentamente Mesa de Ayuda del Grupo UTP-IDAT

Recibirá un mensaje de recuperación de contraseña en su correo personal. Revise la carpeta de correos no deseados o spam.

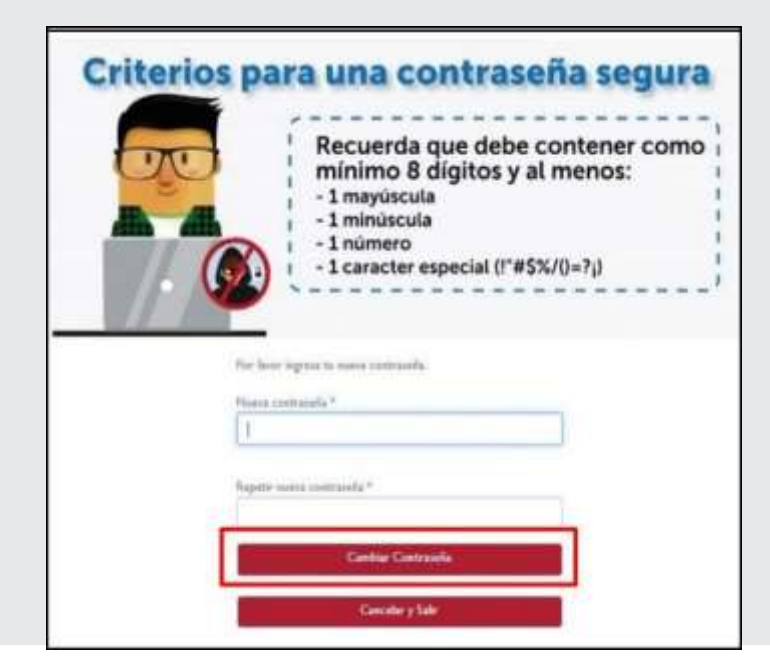